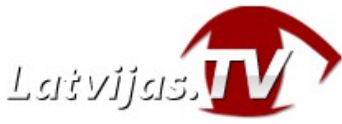

## TV dekodera lietošanas instrukcija latvijas.tv pakalpojuma pārlūkošanai

Paldies Jums par latvijas.tv servera izvēli. Šī instrukcija Jums palīdzēs iestatīt televizorā translācijas pārlūku caur TV dekoderi.

Latvijas.tv translācijas ir saderīgas ar sekojošiem dekoderiem: MAG200, MAG245, MAG245D, MAG250, MAG254, MAG255, MAG256, MAG257, MAG260, MAG270, MAG275, MAG322, MAG323, MAG324, MAG324C, MAG325, MAG349, MAG350, MAG351, MAG352, AuraHD, WR320.

Kā arī var izmantot emulatora programmu - Smart STB (smart-stb.net) lielākai daļai Samsung, LG un StbEMU televizoriem Android ierīcēm.

### TV dekodera pieslēgšana latvijas.tv portālam

Pieslēdziet TV dekoderi interneta tīklam (pieslēgšanas shēma dokumenta beigās). Pēc lejuplādes uz tālvadības pults nospiediet "Set/Setup". Beigās "System settings" izvēlaties "Serveri" un tālāk - "Portals".

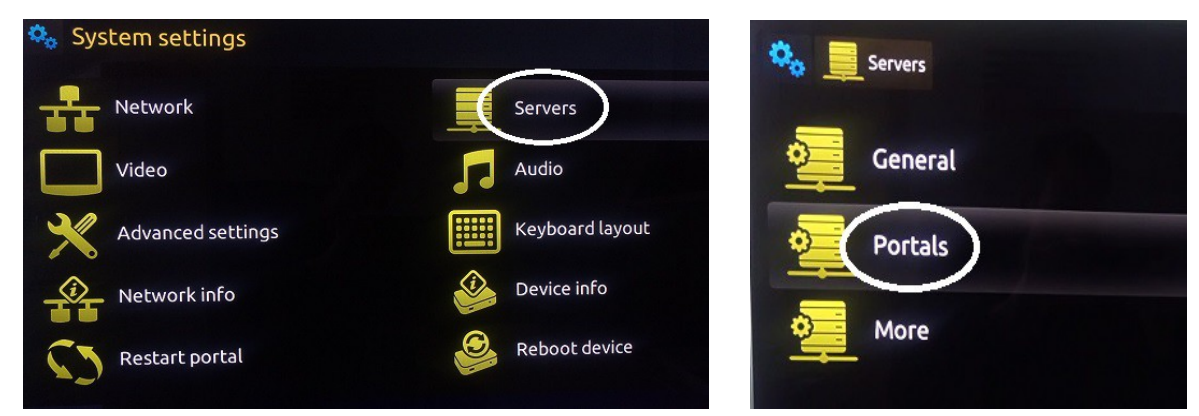

Jā Jūs izmantojat TV dekoderi vai emulatora programmu **stubEMU**, laukumā "Portal URL" ierakstiet portāla adresi **tv.latvijas.tv** un nospiediet "OK", (sk. "Tālvadības pults" tastatūras izsaukšanai). Ja Jūs izmantojat emulatora programmu **Smart STB** (smart-stb.net), laukumā "Portal URL" ierakstiet portāla adresi http://tv.latvijas.tv/stalker portal/c/index.php un nospiediet "OK".

| 🍫 📃 Servers 💆 Portals |               |                       |
|-----------------------|---------------|-----------------------|
|                       | Portal 1 name |                       |
|                       | Portal 1 URL  | http://tv.latvijas.tv |
|                       | Portal 2 name |                       |
|                       | Portal 2 URL  |                       |
|                       |               |                       |

Lai atgrieztos iestatījumā "System settings" lodziņā, nospiediet pogo "Izeja", izvēlaties "Restart portal" un atkal nospiediet "OK".

Pēc TV dekora restartēšanas, Jūs ieraudzīsiet ziņojumu "Please contact your provider to register this device!" uz ekrāna. Uzrakstiet mums uz e-pastu help@latvijas.tv Jūsu TV dekodera reģistrācijai.

Pēc reģistrācijas, portāla lejuplādes, ieraudzīsiet galveno TV izvēlnes lodziņu.

## Kā nomainīt TV dekodera interfeisa valodu

Ērtākai lietošanai Jūs varat nomainīt TV dekodera izvēles valodu uz latviešu/krievu valodu.

Šim nolūkam uz tālvadības pults nospiediet "Set/Setup", izvēlaties "Settings" un "Localization". Atvērtā lodziņā redzēsiet "Language" punktu – ar pults palīdzību izvēlaties vēlamo latviešu/krievu valodu un apstipriniet ar pogu "OK".

Lai iziet, uz pults nospiediet pogu "Izeja" un "OK".

Dekoderis automātiski restartēsies Jums izvēlētajā interfeisa valodā.

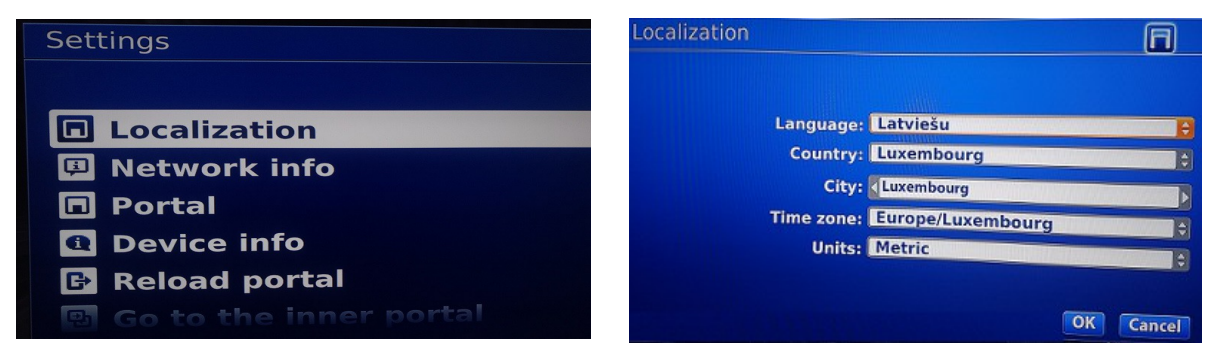

### TV kanālu pārlūkošana

Galvenā TV izvēlne rāda visas pieejamās kanālu grupas. Izvēlaties vajadzīgo grupu un uz tālvadības pults nospiediet "OK". Atvertā lodziņā Jūs ieraudzīsiet kanālu sarakstu un logu pašlaik aktīva kanāla ar kanāla sarakstu. Ar pults palīdzību izvēlaties vēlamo kanālu un nospiediet "OK". Ja vēlaties atgriezties pie saraksta, nospiediet "OK" vēl vienu reizi.

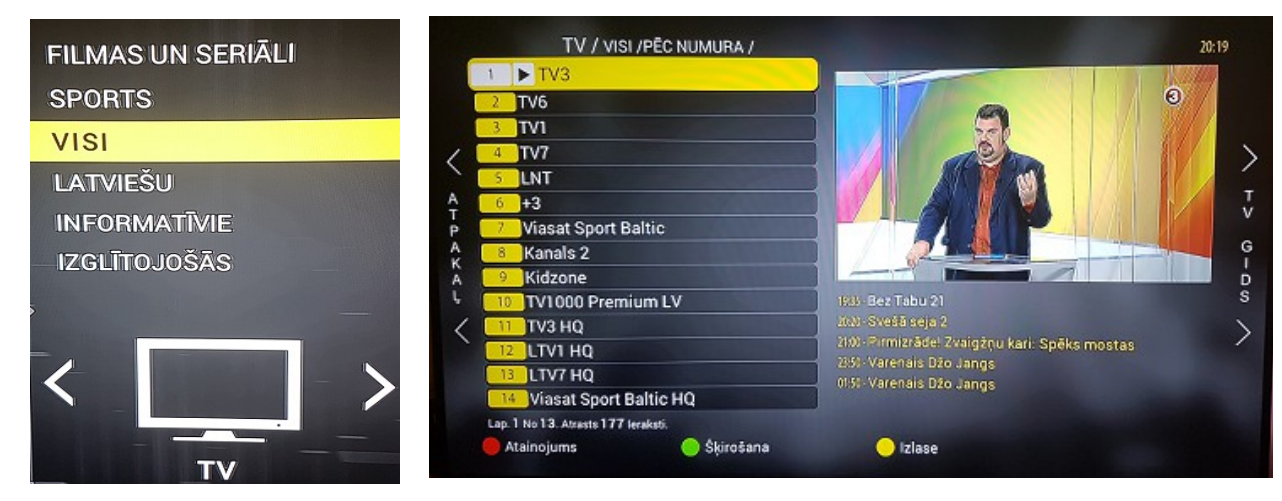

Ja vēlaties apskatīties pilnu raidījumu sarakstu, nospiedite pa labi – "TV GIDS". Lai atgrieztos – na kreisi "ATPAKAĻ".

#### Papildu funkciju taustiņi:

- F1 "Atainojums" pārslēdz izvēlnes atainojuma režīmu.
- F2 "Šķirošana" kanālu šķirošanas metodes atlase
- F3 "Izlase"- pievieno kanālu savam iecienītākajam sarakstam

F4 – ietver programmas raidījumu tīklu pār Tv translācijas tiešraidi. Strādā tikai, skatoties tiešraidi un tikai pilna ekrāna režīmā (FullScreen). Lai ieslēgt, nospiediet pogu "Izeja".

# TV arhīvu pārlūkošana

Katram kanālam ir 30-dienu raidījumu arhīvs, kurš ir pieejams TV gida lauciņā. Ar dzeltenu krāsu ir iezīmēts tiešraides raidījums.

Ar navigācijas taustiņu palīdzību uz pults, Jūs varat izvēlēties vēlamo dienu un radījumu no arhīva. Lai atgrieztos arhīva sarakstā, nospiediet pogu "Izeja".

|        | TV gids / τνз / |                                        |
|--------|-----------------|----------------------------------------|
|        | T. 25 Aprīlis   | 0333 Nākamās dienas reiss              |
|        | C. 26 Aprīlis   | 0435 lespējams tikai Krievijā          |
| 1      | Pk. 27 Aprīlis  | 0600 lespējams tikai Krievijā          |
|        | S. 28 Aprīlis   | 06:30 TV3 ziņas                        |
| A<br>T | Sv. 29 Aprīlis  | 07:00 Dakteris Kaifs                   |
| P<br>A | P. 30 Aprīlis   | 07:55 Amerikāņu nindzjas               |
| K      | O. 01 Maijs     | 08:55 Transformeri: roboti maskējas 2. |
| Ļ      |                 | 09:20 Ogijs un tarakāni                |
| <      |                 | 0930 Ogijs un tarakāni                 |
|        |                 | 0935 Ogijs un tarakāni                 |
|        |                 |                                        |
|        |                 |                                        |
|        |                 | O Atgādināt O Sīkāk                    |

Ierakstam ir pieejama pārtīšana ar stop kadra funkciju, kur Jūsu ertībām, TV ekrāna augšējā keisajā stūrī tiek rādīts pārtīšanas kadrs.

#### Papildu funkciju taustiņi:

**F2** "Atgādināt" - ļauj atzīmēt vēlamo rājdījumu. Atgādinājums par iesāktu ierakstu tiks parādīts uz televizora ekrāna.

F4 "Papildus informācija" - ļauj Jums parādīt uz ekrāna papildus informāciju par televīzijas pārraidi.

## Raidījumu atgādinājuma funkcija

Ja Jūs zinat, ka drīz, citā kanālā sāksies interesants raidījums un vēlaties būt pārliecināts, ka nepalaidīsiet to garām, atstājiet par to atgādinājumu.

Lai to izdarīt, atveriet lodziņu TV gids, ar navigācijas taustiņas palīdzību atradiet vēlamo raidījumu un nospiediet pogu F2. Laika sākums televīzijas programmā tam raidījumam, kuram tika atstāts atgādinājums, tiek iezīmēst zaļā krāsā. Lai atzīmēt atgādinājumu vēlreiz, nospiediet F2.

Vienas minūtes laikā līdz raidījuma sākumam uz TV ekrāna parādīsies ziņojums ar piedāvājumu pārslēgties uz atbilstošu kanālu. Lai to apstiprināt, nospiediet "OK".

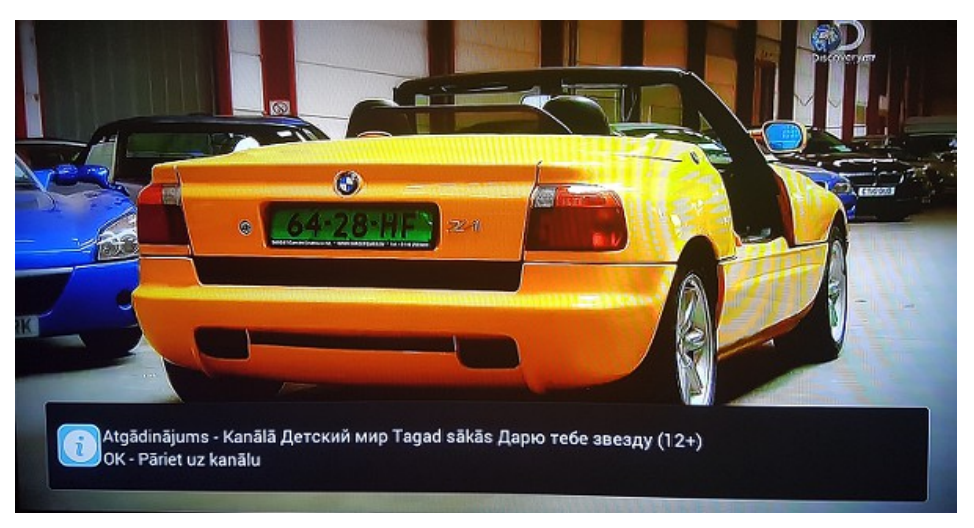

## Papildus iestatījumi

#### Laika joslas maiņa

Lai nomainītu TV dekoderim laika joslu, uz tālvadības pults nospiediet pogu "Set/Setup", izvēlaties "Settings" un "Localization". Atvērtajā lodzīnā, lauciņā "Time Zone" – izvēlaties vajadzīgo laika joslu un apstipriniet ar pogu "OK". Izejai, nospiediet pogu "Izeja" un "OK". Dekoderis automātiski restartēsies.

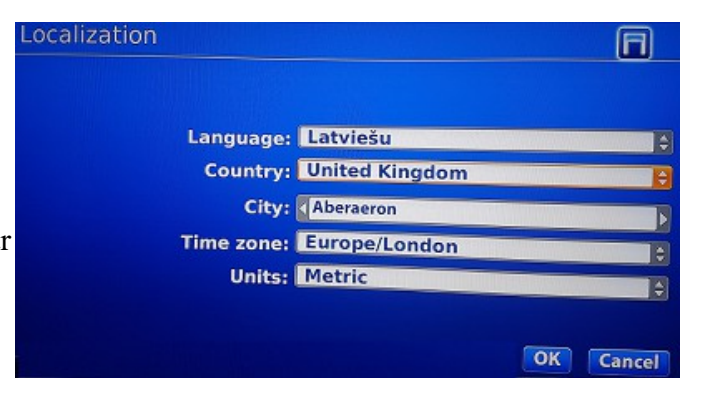

Lietošanas ērtībai ir pieejami citi iestatījumi:

- Var izvēlēties dekodera lejuplādes režīmu galvenā izvēlnē vai pēdējā TV programmā.
- Nomainīt TV dekodera pārslēgšanas veidu acumirklī vai pēc apstiprinājuma ar pogu "OK".

Lai nomainītu iestatījumus, nospiediet pultī "Set/Setup", pēc tam "Settings" un "Portal". Atvertā lodziņā nomainiet iestatījumus un apstipriniet ar pogu "OK". Izejai spiediet "Izeja" un "OK". Dekoderis automātiski restartēsies.

| Portāls                                        |    | R      |
|------------------------------------------------|----|--------|
|                                                |    |        |
|                                                |    |        |
| Atveidot pēc restartēšanas: Pēdējais TV kanāls |    | ÷      |
| Atskaņot kanālus tikai pēc<br>OK: 🗖            |    |        |
| Tēma:                                          |    |        |
|                                                |    |        |
|                                                |    |        |
|                                                |    |        |
|                                                |    |        |
|                                                |    |        |
|                                                | OK | Atcelt |

#### Kā izmērīt interneta pieslēguma ātrumu:

Biežs translācijas defekta iemesls - nepietiekama interneta savienojuma caurlaidspēja

Ja Jums rodas problēmas skatoties lietuviska.tv, Jūs varat izmērīt Jūsu interneta savienojuma ātrumu Lai to izdarītu, uz D/U tālvadības pults nospiediet "Set/Setup", pēc tam – "Tīkla stavoklis", "Ātruma tests" un "OK".

Uz ekrāna parādīsies Jūsu interneta savienojuma ātrums.

Kvalitatīvam pārlūka ātrumam ir jābūt ne mazāk par 2 Mbps .

| Tīkla informācija 🛛 🕅                              | ) Tīkla informācija 💬                                                  |
|----------------------------------------------------|------------------------------------------------------------------------|
| Vadu (Ethernet)<br>Bezvadu (Wi-Fi)<br>Ātruma tests | LAN: <b>UP</b><br>WLAN: <b>Down</b><br>Ātruma tests: <b>25.81 Mbps</b> |
| Paplašināta diagnostika                            |                                                                        |
| Atpak                                              | al Atpaka]                                                             |

## Papildinājumā

#### Tālvadības pults mag254

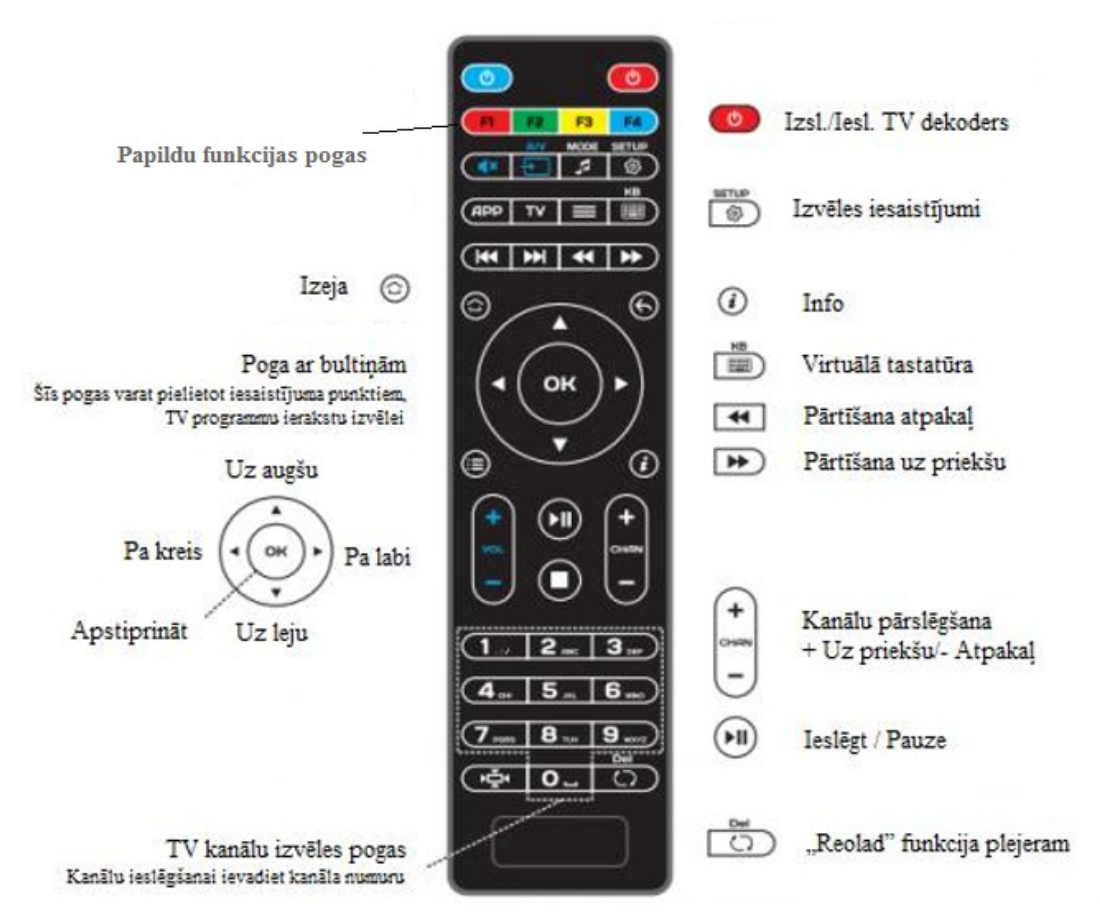

#### TV dekodera vadu savienojuma shēma

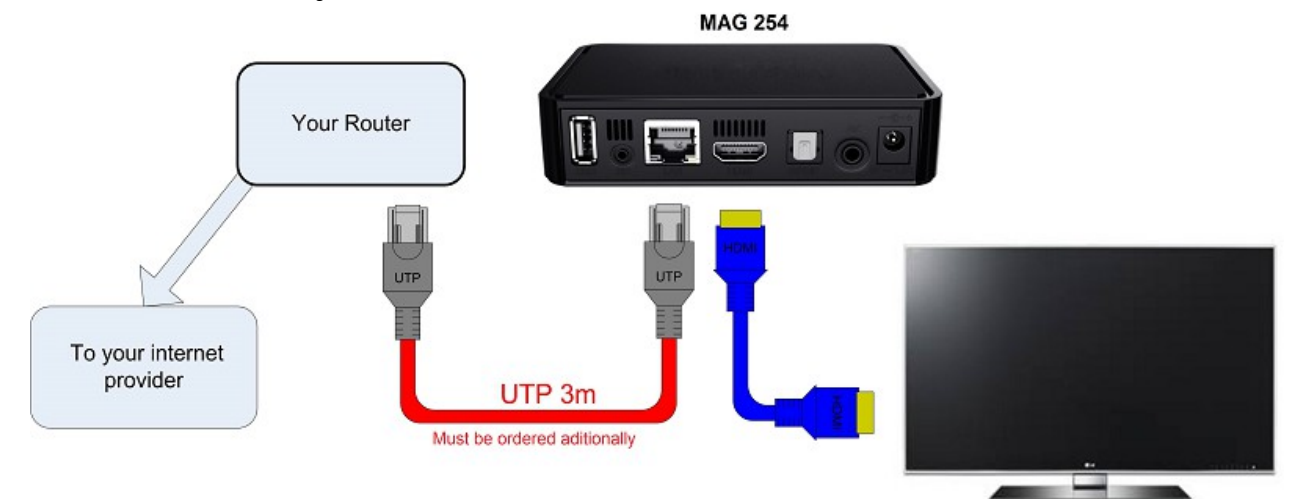